# Setting time zones, units and language

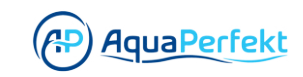

| 1 Click on the menu | in the top left corner |               |  |
|---------------------|------------------------|---------------|--|
|                     | 20:35 🐨                | ⊿ 4G ⊿ ů<br>Ŭ |  |
|                     | •                      |               |  |
|                     | list is En             | npty          |  |
|                     | sed diam no            | numy          |  |
|                     | Create a Sma           | rt Scene      |  |
|                     |                        |               |  |

# 2 Select "Time and Unity"

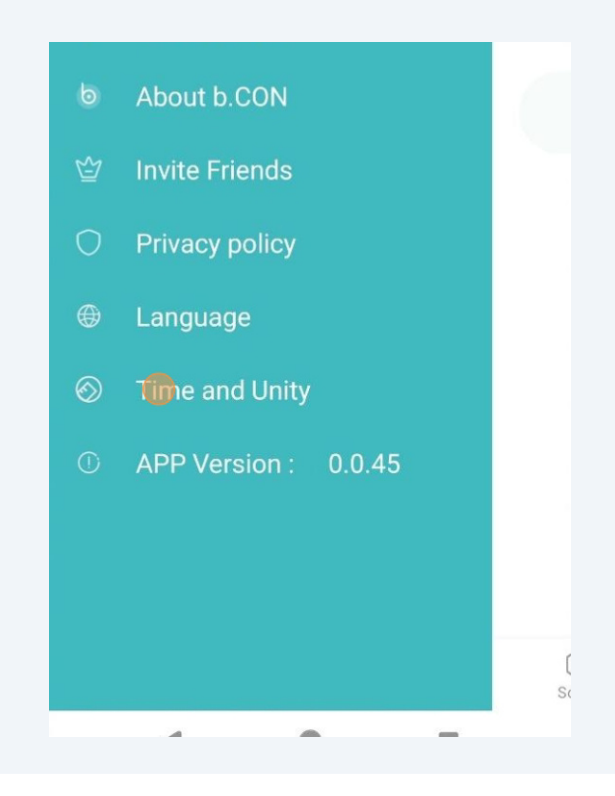

# Select the time format

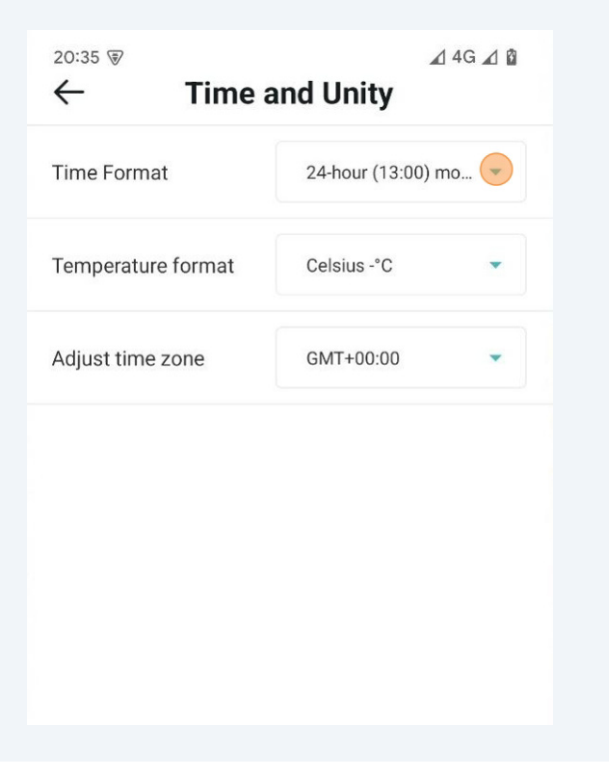

# Select the temperature format

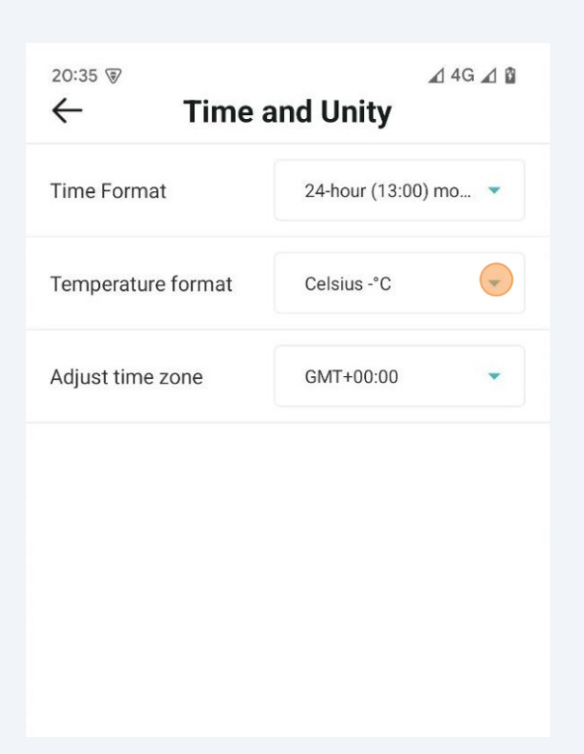

# Select the time zone

| Time Format        | 24-hour (13:00) r | no 🔻 |
|--------------------|-------------------|------|
| Temperature format | Celsius -°C       | •    |
| A divet time more  |                   |      |

# **6** For the German time zone select "GMT+02:00"

| Adjust time zone | GMT+00:00 |
|------------------|-----------|
|                  | GMT-04:00 |
|                  | GMT-03:00 |
|                  | GMT-02:00 |
|                  | GMT-01:00 |
|                  | GMT+01:00 |
|                  | GMT+0200  |
|                  | GMT+03:00 |
|                  | GMT+04:00 |
|                  | GMT+05:00 |
|                  | GMT+06:00 |
|                  | GMT+07:00 |
|                  | GMT+08:00 |

7 Click "<-" to get back to the menu

| Time Format        | 24-hour (13:00) r | no 🔻 |
|--------------------|-------------------|------|
| Temperature format | Celsius -°C       | •    |
|                    |                   |      |

# 8 Select "Language"

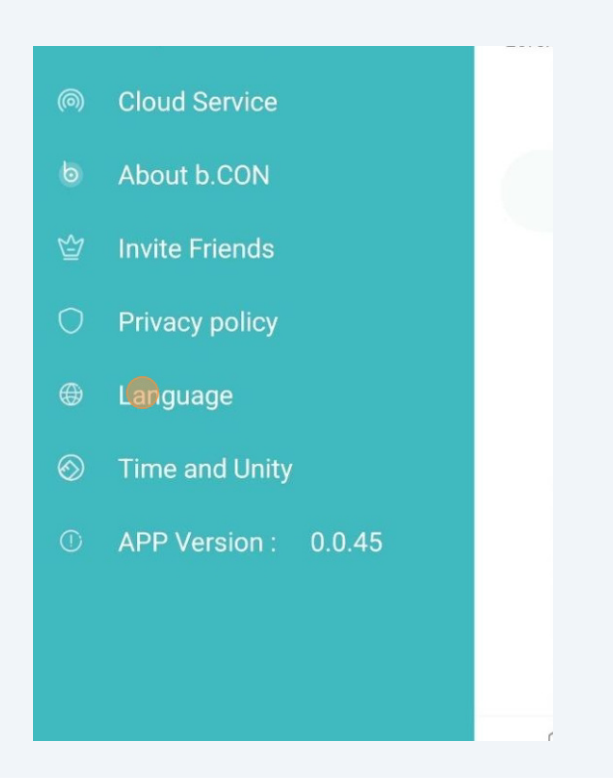

# Select the language you prefer

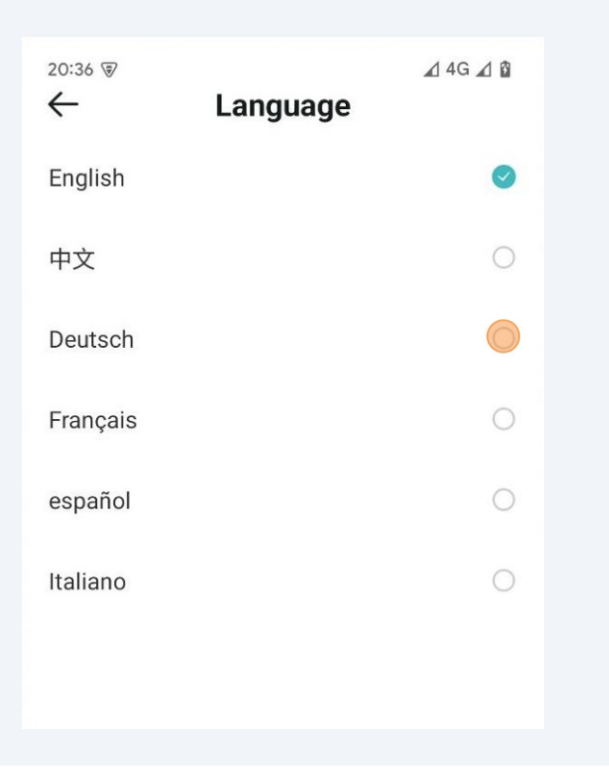